# Zoomによる オンライン授業受講準備

群馬大学のほとんどのオンライン授業は、ZOOMというアプリを使用します。

授業を受けるための準備をしましょう。

## 1. アプリのダウンロード(ダウンロード済の場合は2へ)

# ブラウザで https://zoom.us/support/download にアクセスし,指示に従ってダウンロードします。

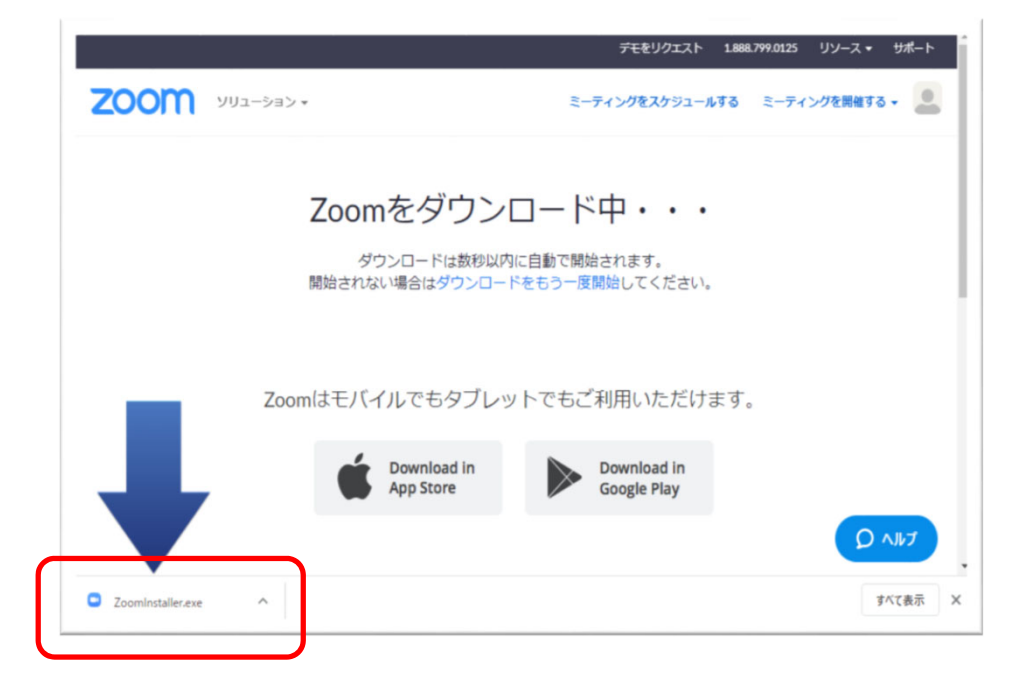

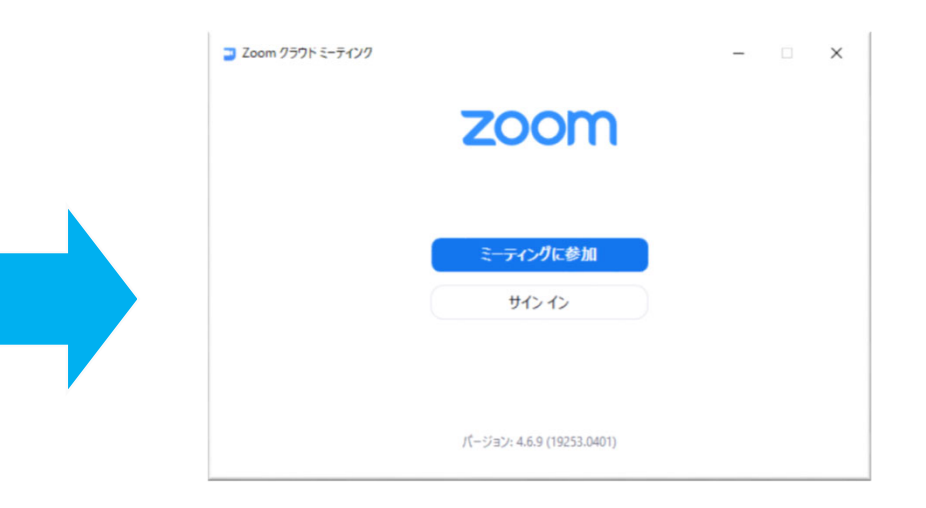

#### 成功すると上記画面が表示されます。

#### 2. 群馬大学管理内への登録

#### アプリを起動して「サインイン」を選択します。 授業を受講する場合は、必ず「サインイン」してください 「SSOでサインイン」を選択します。

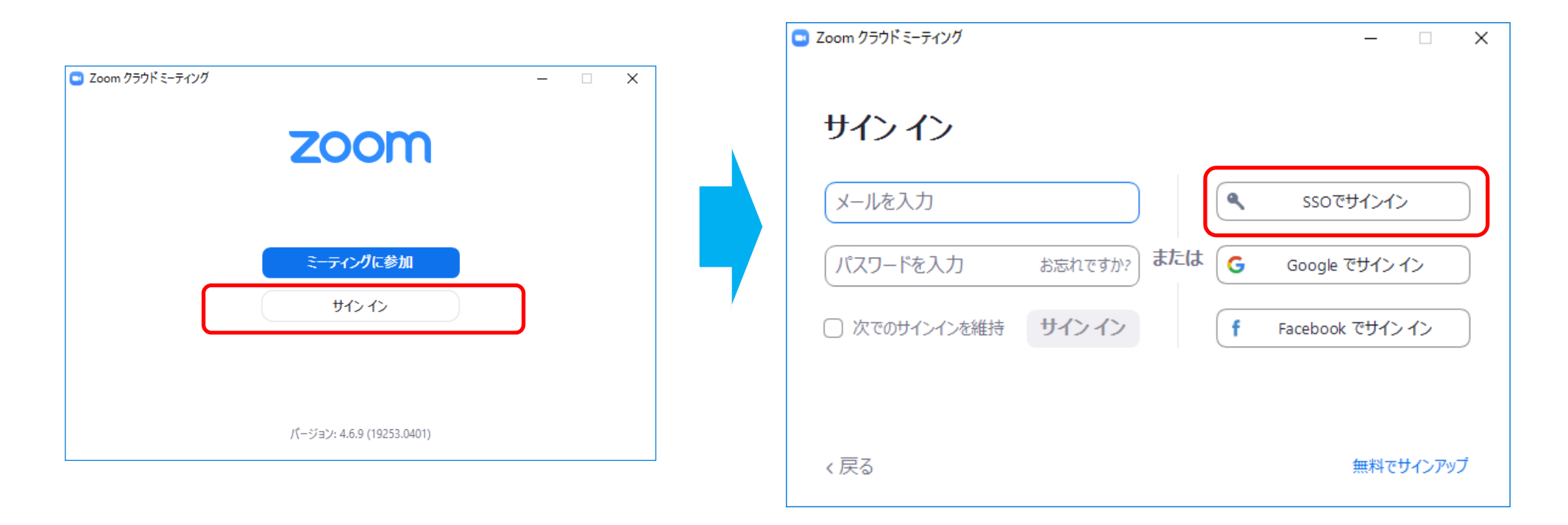

「SSOでサインイン」または「Sign In with SSO」の画面が表示されるので、 「Company Domain」または「会社のドメイン」に「gunma-u-ac-jp」を入力します。 (gunma-u.ac.jp の「.」(ドット)を「-」(ハイフン)に置き換えたのものです)

| 😑 Zoom クラウト | <sup>て</sup> ミーティング      | _        | × |
|-------------|--------------------------|----------|---|
|             | <b>sso</b> でサインイン        |          |   |
|             | 会社のドメイン<br>gunma-u-ac-jp | .zoom.us |   |
|             | 会社のドメインを知りません            | 続ける      |   |
|             |                          |          |   |
| く戻る         |                          |          |   |

#### 「群馬大学シングルサインオン」のページが表示されるので、全学認証ア カウントのユーザIDとパスワードにパスワードを入力します。

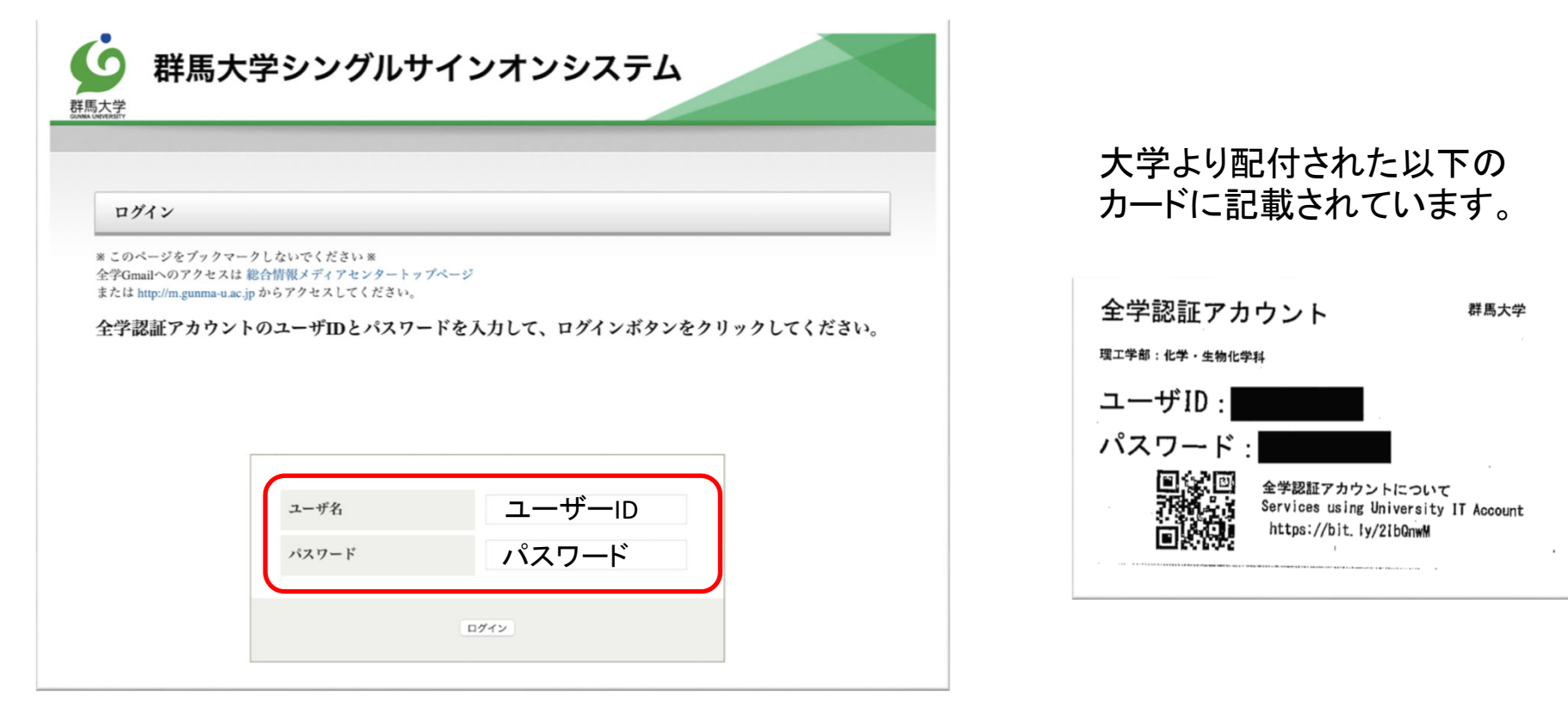

#### 「Zoom Meetings を開く」を選択し、右側の画面が表示されたら大学の管理内へ 登録完了です

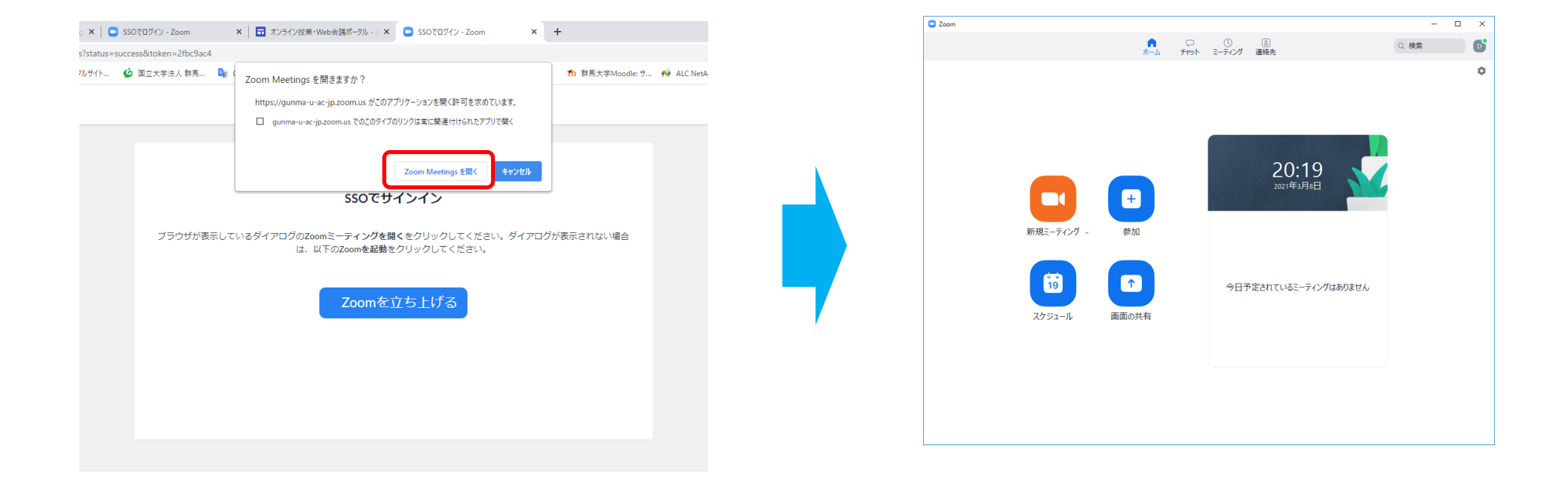

#### 3. 大学の管理内に入れたかの確認

右上の赤丸部分をクリックし, 自分のプロファイルを選択, プロフィールで「アカ ウント番号 52716044」と表示されていれば、大学の管理下に入っています。 ※自分のプロファイルを選択後, WebのZOOM(ここまではアプリのZoom)に入るためサインインを求めら れることがあります。2. のサインインをもう一度行ってください。

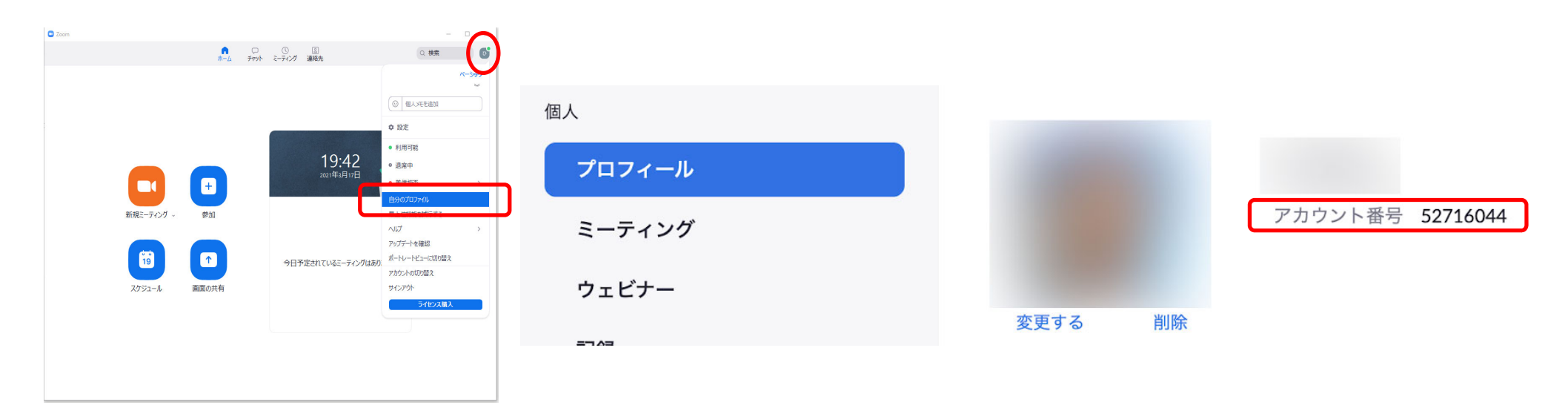

#### 4. 授業準備のための音声確認

#### https://zoom.us/test にアクセスして「参加」をクリックし、指示に従って確認します。

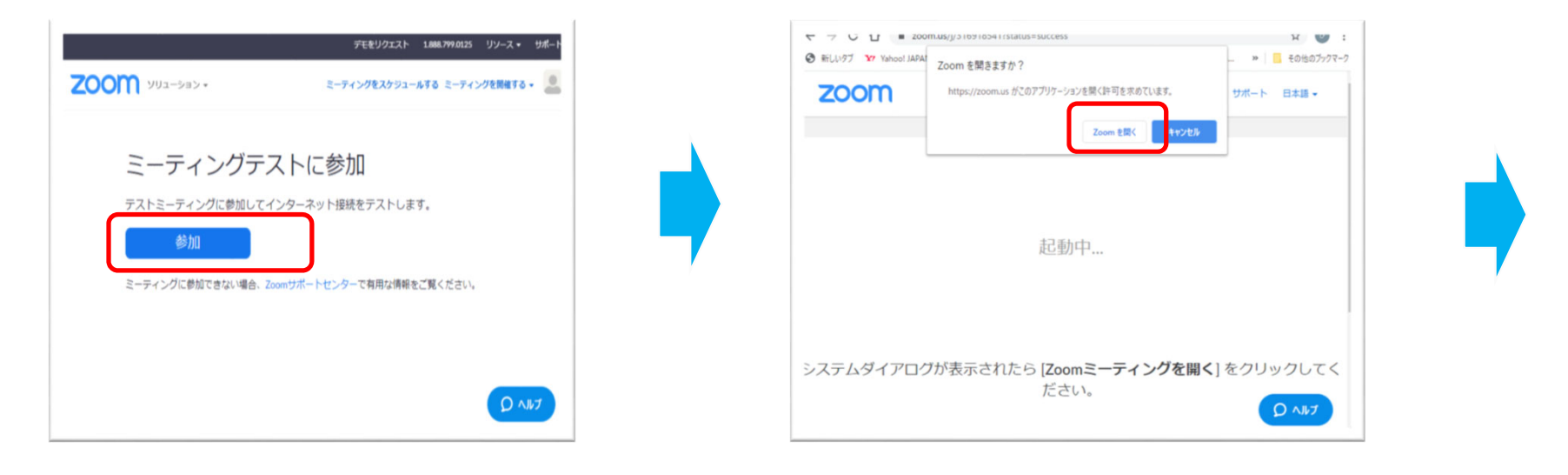

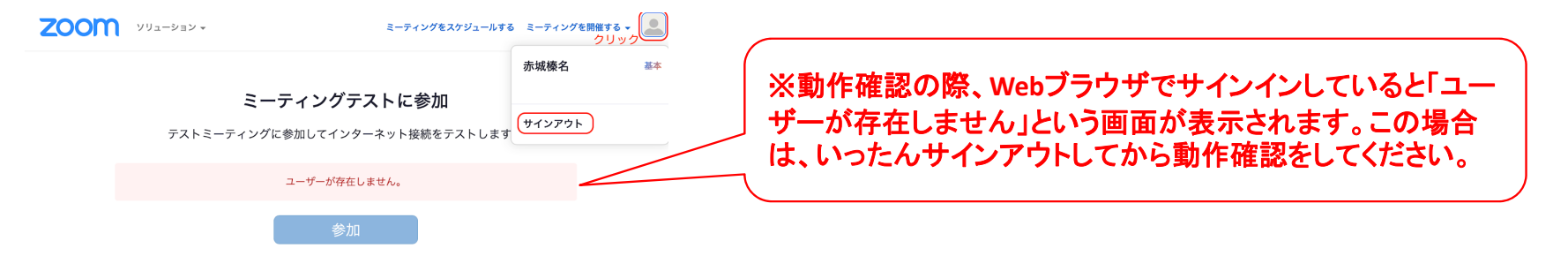

### 4. 授業準備のための確認(続き)

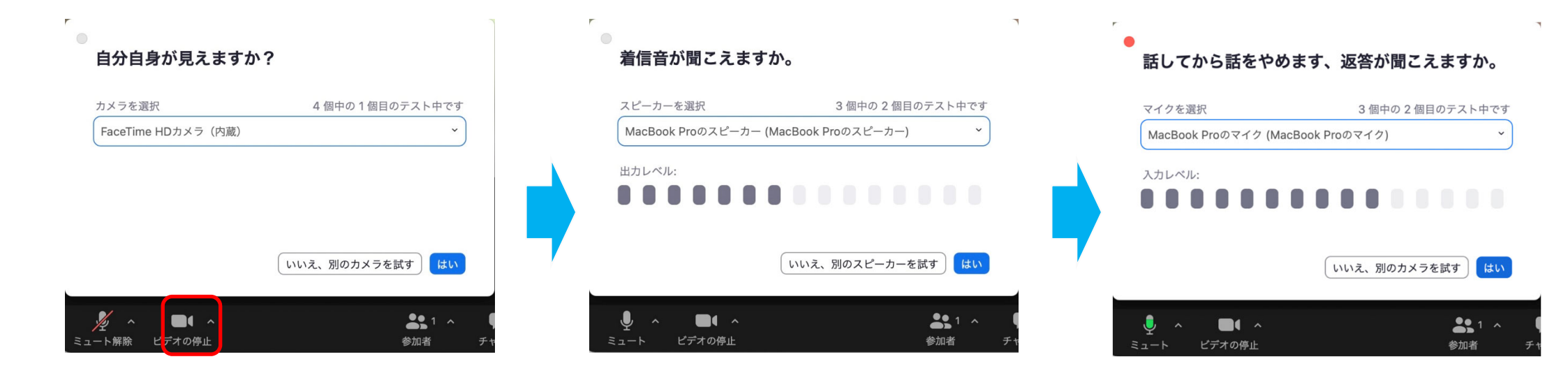

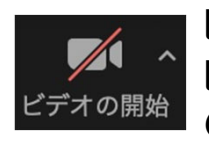

ビデオカメラに赤い斜線がある場合は、 ビデオがオフの状態なので、「ビデオ の開始」をクリックします。

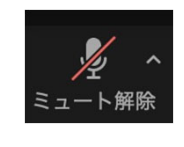

マイクに赤い斜線がある場合は、マイク がオフの状態なので、「ミュート解除」を クリックします。